## リモートロックご利用の流れ

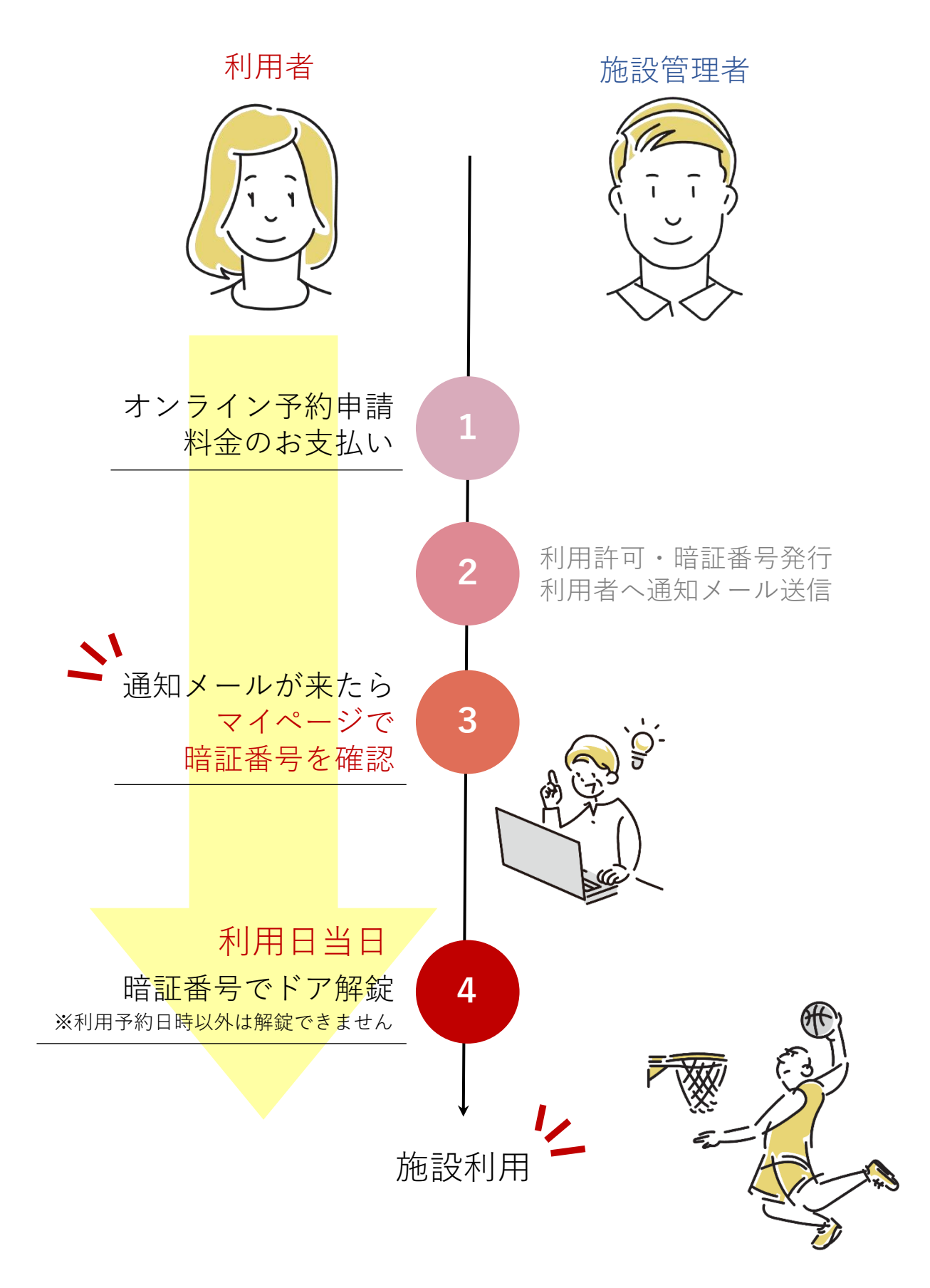

| 暗証番号はどこで確認できる?                                       |                         |    | <br>マイページより<br>ご確認いただけます |
|------------------------------------------------------|-------------------------|----|--------------------------|
| mi 2024/01/01(万)12,000<br>アリーナ / 全面利用 (暗証番号: 135359) | 09:00 ~ 13:00<br>(人数なし) | 練習 | ¥2.000<br>++>+           |
|                                                      |                         |    | キャンセル >                  |
| アリーナ / 全面利用 <mark>(暗証番号: 759839)</mark>              | 09:00 ~ 14:00<br>(人数なし) | 練習 | ¥2,500<br>キャンセル >        |

利用が許可されるとマイページより暗証番号が確認できるようになります。 予約履歴をご覧ください。※1日ごとに暗証番号が異なります

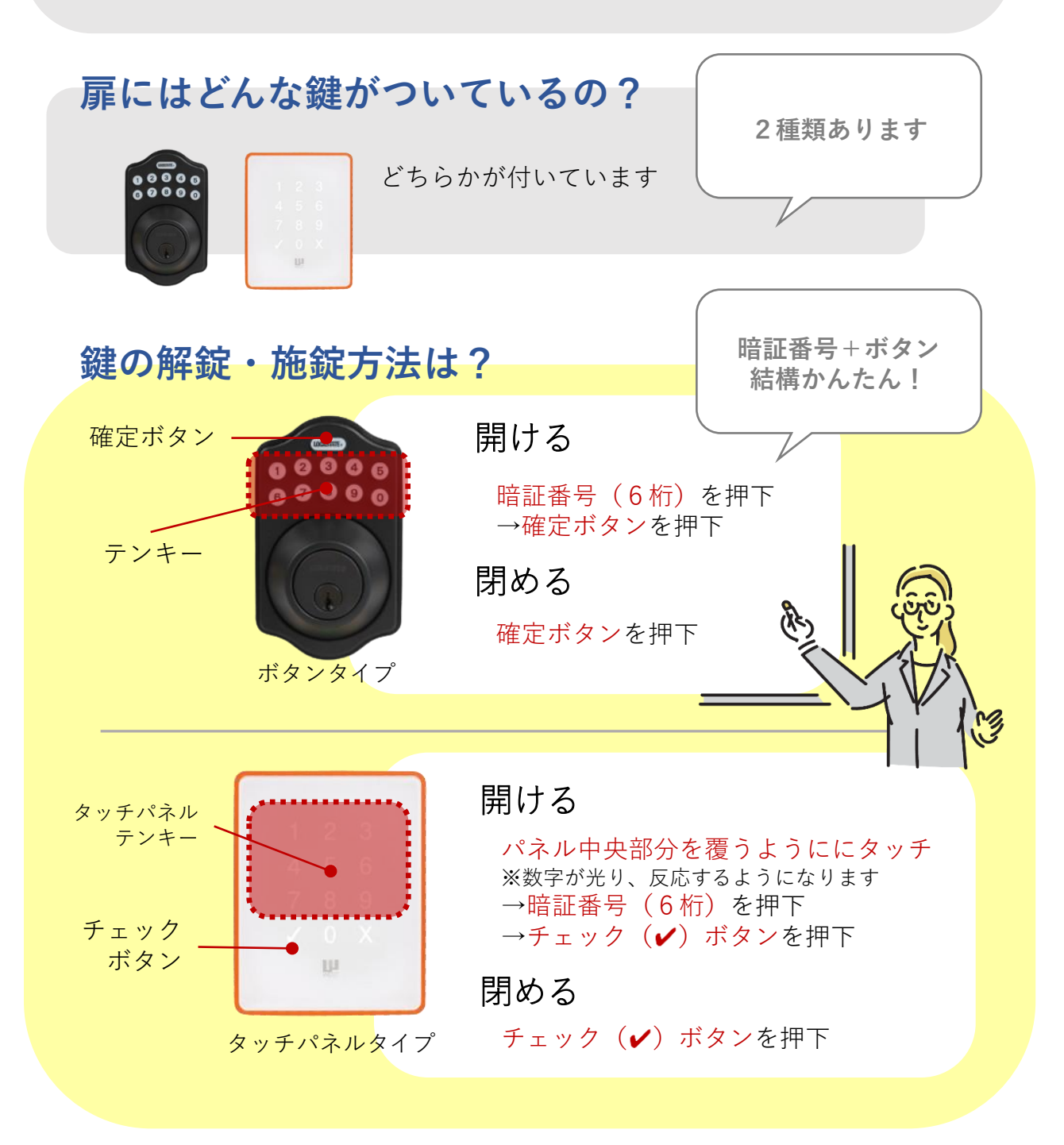